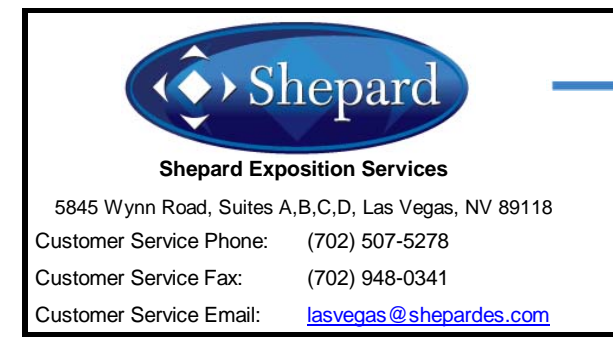

## **ONLINE ORDERING INSTRUCTIONS**

NFMT Fall 2016

November 1 - 2, 2016

Mirage-Las Vegas, Las Vegas, NV

Event Code: L103041116

login

## **\*\*\*ATTENTION EXHIBITORS\*\*\***

**ORDER NOW!** Follow these simple steps to order Shepard Services Online:

- 1. GO TO: www.shepardes.com/intro.asp
- 2. Click on NFMT Fall 2016
- 3. LOG IN from the Show Information page.
- 4. ENTER your email address and password then click
  - a. NEW users : User name = Your Email Address (provided by Show Management) Password = NFMT16
  - User name = Your Email Address b. Previous users : Password = Your pre-existing password
- "Forgot your password?" 5. Don't remember your password? Click the link and follow the prompts to have your password sent to the registered email address.
- 6. Once logged in, you will be prompted to review your profile information.

a. If your information is correct, click (proceed to ordering

OR

b. If your information is not correct, please click "here" as indicated on the webpage, update your profile, and submit changes.

7. Welcome to Shepard Online Ordering!

Some helpful tips:

Use the **(previous)** or **(continue)** buttons to scroll through all your options.

Use the (add to cart) button to add an item to your cart, BEFORE proceeding to the next screen.

To **NAVIGATE** to a specific page, use the menu headers at the top of the page.

To VIEW your shopping CART, click on

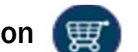

To **DELETE** an item from your shopping cart, click (X) next to the item you wish to remove.

**QUESTIONS?** Do not hesitate to contact us for assistance!

Shepard Customer Service (702) 507-5278 lasvegas@shepardes.com